# Création d'une nouvelle page

Pour créer une nouvelle page dans votre site, deux possibilités s'offrent à vous :

- Soit vous **dupliquez une page existante et vous la modifiez**. Cette méthode vous permettra d'en garder la structure et les paramètres essentiels.
- Soit vous créez une page à partir de zéro et vous la définissez intégralement.

# Duplication d'une page

Il est conseillé de **dupliquer une page existante et de la modifier** lorsque l'on veut ajouter une nouvelle page au site.

Cela présente l'**avantage de conserver les paramétrages et mise en forme** déjà existant. il ne reste qu'à modifier le contenu et les éléments de présentation si nécessaire.

| NewDermo - Tableau de bord PAGES Contenu - Conception - Administration - Marketing -                                                                                                    | Gestions des cours 👻 Validation Du | urabilité eCommande - Marché Engrai | 5            | Site Live  Site Constrainty:                                                  |
|----------------------------------------------------------------------------------------------------|------------------------------------|-------------------------------------|--------------|-------------------------------------------------------------------------------|
| Pages                                                                                                    |                                    | Q                                   |              | Create a page Réorganiser <b>T O</b>                                          |
| PAGE                                                                                                    |                                    |                                     | TRANSLATIONS | CREATED ON/OWNER ACTIONS                                                      |
| Accueil     Published                                                                                                    |                                    |                                     | FR (R)       | Jul 1, 2014 🕑 View 🚥<br>Utilisateur non trouv<br>é                            |
|                                                                                                    |                                    |                                     | R D          | Jul 1, 2014<br>Utilisateur non trouv<br>é                                     |
| Page servant de référence = page à dupliquer                                                                                                    |                                    |                                     | R            | Jul 1, 2014 C View 2                                                          |
| Chiffres clés     Published                                                                                                    |                                    |                                     | R            | Jul Contenu<br>Ut Title & properties                                          |
| Organisation     Published                                                                                                    |                                    |                                     | (R) (B)      | Se Annuler la publication<br>Ut Planifier la publication d'dépublication<br>é |
| Nous contacter     Published                                                                                                    |                                    |                                     | (FR) (BR)    | Créer une page e ant<br>Dupliquer<br>é Send for translation                   |
|                                                                                                    |                                    |                                     | (R) (R)      | Définir les Autorisations<br>Jul<br>Ut Partager le lien d'aperçu<br>é         |
| •      •      •      •      •      •      •      •      •      •      •      •      •      •      •      •      •      •      •      •      •      •      •      •      •      •      •      •      •      •      •      •      •      •      •      •      •      •      •      •      •      •      •      •      •      •      •      •      •      •      •      •      •      •      •      •      •      •      •      •      •      •      •      •      •      •      •      •      •      •      •      •      •      •      •      •      •      •      •      •      •      •      •      •      •      •      •      •      •      •      •      •      •      •      •      •      •      •      •      •      •      •      •      •      •      •      •      •      •      •      •      •      •      •      •      •      •      •      •      •      •      •      •      •      •      •      •      •      •      •      •      •      •      •      •      •      •      •      •      •      •      •      •      •      •      •      •      •      •      •      •      •      •      •      •      •      •      •      •      •      •      •      •      •      •      •      •      •      •      •      •      •      •      •      •      •      •      •      •      •      •      •      •      •      •      •      •      •      •      •      •      •      •      •      •      •      •      •      •      •      •      •      •      •      •      •      •      •      •      •      •      •      •      •      •      •      •      •      •      •      •      •      •      •      •      •      •      •      •      •      •      •      •      •      •      •      •      •      •      •      •      •      •      •      •      •      •      •      •      •      •      •      •      •      •      •      •      •      •      •      •      •      •      •      •      •      •      •      •      •      •      •      •      •      •      •      •      •      •      •      •      •      •      •      •      •      •      •      •      •      •      • |                                    |                                     | R            | CHANGE<br>Jul Modèle<br>Ut Owner                                              |
| Femploi     Group page                                                                                                    |                                    |                                     | (B) (B)      | No Historique des révisions<br>En Éléments en liaison avec cet élément 0      |
| Nous Situer     Published                                                                                                    |                                    |                                     | R a          | Jul<br>Ut<br>Supprimer                                                        |

#### Renseigner les différents éléments de la fenêtre de duplication :

# • Type page name

Duplicate to...

NewDemo (this site) 🕜 in Français 🖉

Dupliquer également les pages enfants

#### Put this page...

At top level
 Under parent page...
 Entreprise

#### Navigation options

Show in navigation
 Make this a group page Ø

Redirect to another page @

URL

/entreprise/

URLs Supplémentaires

## Type page name

Renseigner le nom de la page à créer.

#### Duplicate to...

Possibilité de dupliquer la page concernée sur le site actuel ou bien sur un autre site (à l'aide du "crayon") dans le cas d'une instance multi-sites.

ATTENTION : si vous dupliquez une page vers un autre site :

- Vous devrez probablement modifier le template de la page dupliquée pour qu'il corresponde au template de page utilisé par les autres pages du site.
- Vous devrez ensuite éditer la page et replacer vos différents éléments (blocs et widgets) si ceux-ci ont bougé avec le changement de template de page.
- Dupliquer également les pages enfants

A cocher dans le cas où l'on souhaite dupliquer en même temps la page parent et ses pages enfants associées.

#### Put this page...

- At top level
   Positionne la page en tant que page de niveau 1.
- Under parent page...

Positionne la page en tant que page enfant, sous une page parent sélectionnée

#### **Navigation options**

#### • Show in navigation

A cocher si la page doit être **visible dans la navigation**. Il n'est pas nécessaire que toutes les pages de votre site soient visibles dans le widget de navigation. C'est le cas des pages du type « Plan du site » ou encore « Mentions légales » qui n'ont

- Make this a group page
   A cocher si cette page n'a pas de contenu et redirige vers une page de niveau inférieur.
- Redirect to another page
   A cocher si cette page n'a pas de contenu et redirige vers une autre page du site ou vers un lien externe.

#### **URL/URL** supplémentaire

site.

- L'URL se renseigne automatiquement avec le nom de la page.
- L'URL supplémentaire n'est pas nécessaire dans la plupart des cas.

#### Search Engin Optimization (SEO)

Le SEO est un ensemble de techniques qui permet aux sites internet de **se positionner au mieux sur les pages de résultats Google**. En effet, on ne référence pas un site mais des pages de contenus. Pour référencer votre site gratuitement, vous devez d'abord **définir les mots-clés pertinents et accessibles** sur lesquels vous allez vous positionner.

- **Titre pour les moteurs de recherche** Renseigner le titre qui apparaitra dans les résultats de recherche Google.
- Description

**Maximum 160 caractères**. Renseigner la description qui apparaitre sous le titre dans les résultats de recherche Google.

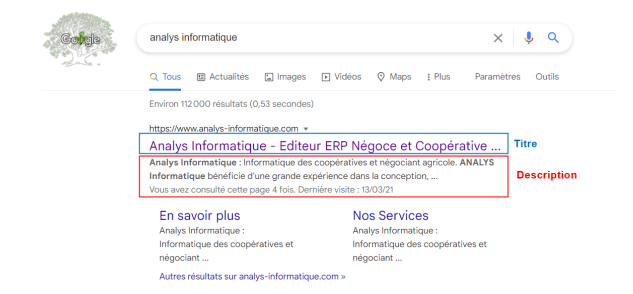

#### **Advanced Option**

Search engine optimization

Titre pour les moteurs de recherche

Description

> Advanced options

Médias liés Image mise en avant

+

 Dans le cas d'une duplication, ne rien modifier.

#### Média liés

On sélectionne ici une image qui apparait dans le menu de la page comme ci-dessous :

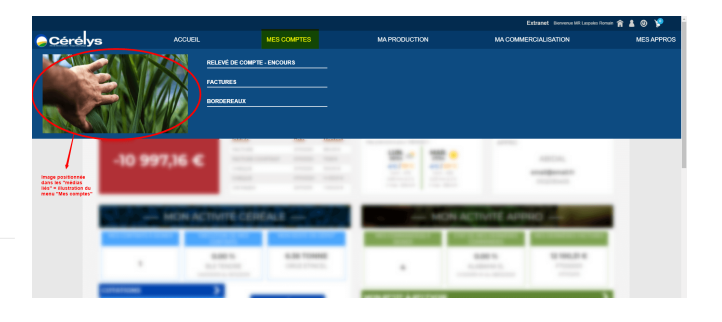

• Cliquer sur *Sélect an image from library* puis sélectionner l'image soit dans les récentes, soit en sélectionnant une librarie.

Valider en cliquant sur Create

# Création d'une page

Vous avez aussi la possibilité de créer une nouvelle page, sans duplication, mais il faudra être vigilant à tous les paramètres ci-dessous :

## 1- Cliquer sur Create a page dans le menu PAGES.

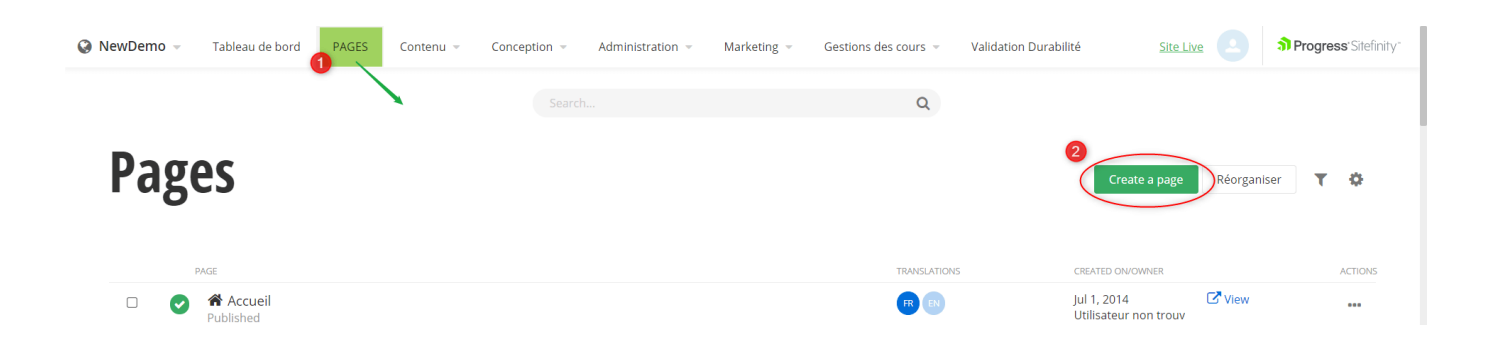

/+

Put this page... At top level Under parent page...

Navigation options

Show in navigation
Make this a group page Ø

Redirect to another page 🔞

Type page name

#### Renseigner les différents éléments de la fenêtre de création :

#### Type page name

Renseigner le nom de la page à créer.

#### URL

• L'URL se renseigne automatiquement avec le nom de la page.

#### Put this page...

- At top level
   Positionne la page en tant que page de niveau 1.
- Under parent page...
   Positionne la page en tant que page enfant, sous une page parent sélectionnée

#### **Navigation options**

• Show in navigation

A cocher si la page doit être **visible dans la navigation**. Il n'est pas nécessaire que toutes les pages de votre site soient visibles dans le widget de navigation. C'est le cas des pages du type « Plan du site » ou encore « Mentions légales » qui n'ont pas de réelle nécessité à être affichées dans la navigation de votre site mais qui doivent pourtant être présentes sur votre site.

- Make this a group page
   A cocher si cette page n'a pas de contenu et redirige vers une page de niveau inférieur.
- Redirect to another page
   A cocher si cette page n'a pas de contenu et redirige vers une autre page du site ou vers un lien externe.

#### Valider en cliquant sur Continue

#### 2- Sélectionner le Template à appliquer dans votre page

Le modèle est le gabarit qui structurera votre page. Analys Informatique aura défini pour vous un gabarit par défaut. Vous avez cependant la possibilité de choisir d'autres modèles, si vous le souhaitez, en fonction de ceux qu'Analys Informatique aura mis à votre disposition.

×

| Custom Tomplator              | S                          | elect a template        |                                   |
|-------------------------------|----------------------------|-------------------------|-----------------------------------|
| demoAnalys<br>Used by 0 pages | Cerelys<br>Used by 0 pages | Base<br>Used by 2 pages | Base_Colonnes<br>Used by 27 pages |
|                               |                            |                         |                                   |

## **3- Enregistrer la création**

- Soit en cliquant sur Enregistrer comme brouillon
- Soit par le bouton de Retour à l'onglet précédent PAGES.
   Vous pourrez ensuite organiser la page et insérer des contenus.

| Saved as draft 1 minute ago | essai Aperçu | Publier Enregistrer comme brouillon |
|-----------------------------|--------------|-------------------------------------|
| Retour à l'onglet PAGES     |              | Contenu Présentation                |

## 4- Propriétés de la page

Une fois la page créée, ouvrez "Title and properties"

| NewDemo | o 👻 Tableau de bord            | PAGES Contenu ~ | Conception - Ac | ministration ~ Marketing ~ | Gestions des cours 👻 | Validation Durabilité | eCommande ~ N | Aarché Engrais |              |                                  | Site Live                                                      | rogress' Sitefinity' |
|---------|--------------------------------|-----------------|-----------------|----------------------------|----------------------|-----------------------|---------------|----------------|--------------|----------------------------------|----------------------------------------------------------------|----------------------|
| Pa      | ges                            |                 |                 |                            |                      |                       |               |                |              | C                                | reate a page Réorganiser                                       | T Q                  |
| _       | PAGE                           |                 |                 |                            |                      |                       |               |                | TRANSLATIONS | CREATED                          | DN/OWNER                                                       | ACTIONS              |
| 0       | Nous Situer<br>Published       |                 |                 |                            |                      |                       |               |                | <b>® (</b> ) | jul 1, 20<br>Utilisate<br>é      | 14 Crew<br>In non trouv                                        |                      |
|         | Mentions Légale<br>Published   |                 |                 |                            |                      |                       |               |                | <b>B</b> 🕑   | jul C<br>Uti T                   | ontenu<br>itle & properties                                    | +                    |
|         | Plan du site Published         |                 |                 |                            |                      |                       |               |                |              | Jul A<br>Uti P<br>é              | nnuler la publication<br>lanifier la publication ou dépublica  | tion                 |
| •       | Extranet<br>Published          |                 |                 |                            |                      |                       |               |                | <b>B B</b>   | jul D<br>Em S                    | réer une page enfant<br>Iupliquer<br>end for translation       |                      |
| O       | Actus Publiques<br>Published   |                 |                 |                            |                      |                       |               |                | (R) (D)      | Jul D<br>Uti p<br>é              | léfinir les Autorisations<br>artager le lien d'aperçu          |                      |
|         | Évènements     Published       |                 |                 |                            |                      |                       |               |                | R            | jui <sup>C</sup><br>Uti N<br>é c | HANGE<br>Iodèle<br>Iwner                                       |                      |
|         | AgriAnnonceDet<br>Published    | ils             |                 |                            |                      |                       |               |                | R            | Jan<br>Uti<br>é É                | listorique des révisions<br>léments en liaison avec cet élémen | t 0                  |
| ٥       | Toutes les annor     Published | es              |                 |                            |                      |                       |               |                | <b>B B</b>   | Fet S<br>Uti                     | upprimer                                                       | Ø                    |

#### • Pour les pages de l'extranet :

| Advanced entires                                                                                                    | 7                                                                               |              |
|----------------------------------------------------------------------------------------------------|---------------------------------------------------------------------------------|--------------|
| Advanced options                                                                                                    |                                                                                 |              |
| Site search and search e                                                                                                    | engines                                                                         |              |
| <ul> <li>Allow site search to in</li> </ul>                                                                                                    | ndex this page                                                                  |              |
| <ul> <li>Allow external search</li> </ul>                                                                                                    | n engines to index this page and include                                        | e in Sitemap |
| Priority in Sitemap                                                                                                    | 9                                                                               |              |
| 0                                                                                                    |                                                                                 |              |
| Other options<br>Require SSL                                                                                                    |                                                                                 |              |
| Enable ViewState                                                                                                    | A cocher                                                                        |              |
| Include RadScriptMa                                                                                                    | nager                                                                           |              |
|                                                                                                    |                                                                                 |              |
| <ul> <li>Allow parameter vali</li> </ul>                                                                                                    | dation                                                                          |              |
| <ul> <li>Allow parameter vali</li> <li>Options de cache</li> </ul>                                                                                                    | dation                                                                          |              |
| <ul> <li>Allow parameter vali</li> <li>Options de cache</li> <li>No Caching</li> </ul>                                                                                                    | dation                                                                          |              |
| Allow parameter vali     Options de cache     No Caching     Canonical URL                                                                                                    | dation                                                                          |              |
| <ul> <li>Allow parameter valid</li> <li>Options de cache</li> <li>No Caching</li> <li>Canonical URL</li> <li>Comme pour tout le si</li> </ul>                                                                                                    | dation                                                                          |              |
| Allow parameter vali  ptions de cache No Caching  Canonical URL Comme pour tout le s  HTML included in the <                                                                                                    | dation<br>ite<br>wead> tag (except title and description)                       | •            |
| Allow parameter valie Options de cache No Caching Canonical URL Comme pour tout le s HTML included in the <f< td=""><td>dation<br/>ite<br/>nead&gt; tag (except title and description)</td><td></td></f<>                                                                              | dation<br>ite<br>nead> tag (except title and description)                       |              |
| Allow parameter valie Options de cache No Caching Canonical URL Comme pour tout le s HTML included in the <                                                                                                    | dation<br>ite<br>nead> tag (except title and description)                       | •            |
| Allow parameter vali     Options de cache     No Caching     Canonical URL     Comme pour tout le s HTML included in the <p (for="" a<="" behind="" code="" td="" type=""><td>dation<br/>ite<br/>nead&gt; tag (except title and description)<br/>SP.NET developers)</td><td>•</td></p> | dation<br>ite<br>nead> tag (except title and description)<br>SP.NET developers) | •            |

Dans la partie "options avancées" :

- Code behind type
   Renseigner :
   "SitefinityWebApp.Extranet.ExtranetP ages, SitefinityWebApp"
- Enable ViewState Cocher la case
- Options de cache
   Sélectionner "Comme tout le site"

   Option valable pour toutes les pages qui contiennent des données utilisateurs (c'est aussi le cas, si le modèle de la page contient des données utilisateurs comme la widget de connexion à l'extranet). Cela appliquera le profil de cache intitulé
   "CacheExtranet" qui est configuré comme étant le profil par défaut.
- Pour les pages du site public ayant besoin d'être vu dans l'application mobile, à savoir la page "Mot de passe oublié" et deux autres pages optionnelles telles que les pages "Contact" ou "Présentation de la société" par exemple.
  - Code behind type

Renseigner : "SitefinityWebApp.MobileAppPages, SitefinityWebApp" → Le code behind permet d'appliquer le style du fichier MobileApp.css

#### • Enable ViewState

Cocher la case

#### • Options de cache

- Sélectionner "No caching" pour la page "Mot de passe oublié"
   → Option valable pour toutes les pages de détails qui servent à afficher des contenus différents en fonction de leur appel par querystring (Actualités, Evènements, …) mais aussi toutes les pages de la partie e-commande.
- Sélectionner "Standard caching" pour toutes les autres pages
   → Option valable pour toutes les pages dont le contenu est commun à tous les utilisateurs.

#### • Pour les autres pages du site public :

- Ne rien renseigner dans le paramètre "Code behind type"
- Ne pas cocher "Enable ViewState"
- Renseigner "Standard caching" en option de cache

#### Récapitulatif : Les pages avec l'option "No caching"

- les pages de connexion à l'extranet et de mot de passe oublié
- la page de détail des actus
- toutes les pages du module e-commande
- la page de durabilité 2bsvs
- les pages d'ajout de documents externes et ajout de certiphytos
- la page "mes infos" (informations de compte) (si les utilisateurs ont le droit de modifier leurs infos)

# Modification des paramètres d'une page

Vous pouvez, à tout moment, effectuer des **modifications de paramétrage des pages** que vous aurez créées. Pour cela, il faut cliquer sur le lien *Actions* (...) de la page voulue puis choisir ce que vous souhaitez modifier. Dans le cas d'une **création de page sans duplication**, vous pouvez, en

#### particulier, accéder à :

| Paş | ges                          |               | Create a page Réorganiser 🝸 🔅                                       |
|-----|------------------------------|---------------|---------------------------------------------------------------------|
|     | PAGE                         | TRANSLATIONS  | Contenu<br>Title & properties Actions                               |
|     | Accueil     Published        | RB            | Annuler la publication<br>Planifier la publication ou dépublication |
| •   | Group page                   |               | Créer une page enfant<br>Dupliquer                                  |
|     | Historique     Published     | R             | Définir les Autorisations Partager le lien d'aperçu                 |
|     | Page test     Unpublished    |               | CHANGE                                                              |
|     | Chiffres clés<br>Published   | r B           | Owner                                                               |
|     | Organisation<br>Published    | <b>18</b> (8) | Éléments en liaison avec cet élément 0 Supprimer                    |
|     | Nous contacter     Published |               | Jul 1, 2014 View<br>Utilisateur non trouv                           |
|     | Test mars                    | FR EN         | Mar 11, 2021 Crew                                                   |

#### EDIT

#### • Title & properties

Renvoie à la page de paramétrage décrite ci dessus.

Spécificité de l'onglet Advanced options :

- Pour un **site public** : Laisser les options de base, ne rien modifier
- Pour un **extranet** : Renseigner les éléments mentionnés ci-dessous et conserver les éléments de base pour les autres.

| Advanced options                                                                                                    |                                                   |
|----------------------------------------------------------------------------------------------------|---------------------------------------------------|
| Site search and search engines                                                                                                    |                                                   |
| <ul> <li>Allow site search to index this page</li> </ul>                                                                                                    |                                                   |
| $\checkmark$ Allow external search engines to index this page and inclu-                                                                                                    | ude in Sitemap                                    |
| Priority in Sitemap 🔞                                                                                                    |                                                   |
| 0                                                                                                    |                                                   |
|                                                                                                    |                                                   |
|                                                                                                    |                                                   |
| Dequire SCI                                                                                                    |                                                   |
| Cooper pour une page extranet si                                                                                                    | non nas obligatoire                               |
| Eliable Viewstate     A coorder pour une page extrainer, en                                                                                                    | and part of agreed to                             |
| Include Radscriptmanager                                                                                                    |                                                   |
| Comme pour tout le site pour un site public ou "No caching" pour un extranet                                                                                                    | ~                                                 |
| Canonical URL                                                                                                    |                                                   |
| Comme pour tout le site                                                                                                    | -                                                 |
| HTML included in the <head> tag (except title and description of the second second sec</head> | Pour une page extranet, m                         |
| code bennita type (for ASP.NET developers)                                                                                                    | sécuriser la page et de la rer                    |
| Citefinit/MakAnn Eutranet EutranetDegan, Citefinit/MakAnn                                                                                                    |                                                   |
| SitefinityWebApp.Extranet.ExtranetPages, SitefinityWebApp                                                                                                    | accessible uniquement aux<br>personnes connectées |

- Publier ou Annuler la publication Permet de publier ou dépublier une page selon son statut initial.
- Planifier la publication ou dépublication

Permet de renseigner la date/heure de publication/dépublication selon les besoins.

 Partager le lien d'aperçu...
 Permet copier le lien vers un aperçu de la page créée afin de la faire valider par exemple

#### CHANGE

• **Supprimer** Permet de supprimer la page.

#### Les pages **supprimées par erreur** pourront être **retrouvées dans la corbeille et restaurées** si besoin.

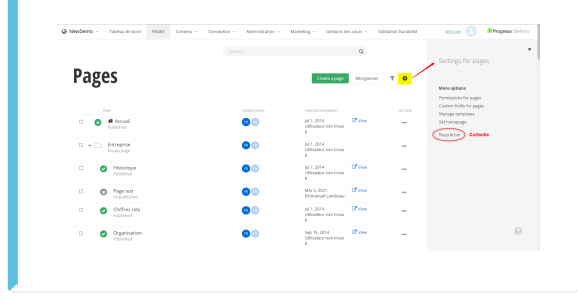

# Utilisation des éléments de présentation (layouts)

Lorsque vous vous trouvez **sur une page**, les boutons situés à droite dans la barre d'action vont vous permettre de **composer votre page** en choisissant sa structure (**onglet** *Présentation*). Vous pourrez également gérer le contenu (onglet *Contenu*) que vous souhaitez y déposer.

## Concept de layout :

Chaque page de votre site va être **divisée en différentes sections**. En utilisant les layouts proposés, vous avez la possibilité de **diviser ces sections en plusieurs colonnes de taille variable** pour positionner chaque widget de contenu dans votre page.

Afin que votre site s'adapte aux terminaux mobiles, les tailles des colonnes sont **définies en pourcentage**. Vous pouvez donc choisir quel type de layout vous souhaitez utiliser en fonction du nombre de colonnes proposé et de leur largeur, puis **déposer ce layout en le glissant sur votre page**, à l'endroit désiré.

Création de pages Published on May 7, 2019 < Historique Aperg Publier En ---= Contenu Prés Extranet Identifiant n.c aites glisser les éléments de résentation 🔲 🗖 Rester connecté 🧭 Mot de passe oublié ? 🛛 anal 🛛 Mot de passe 🚥 er la page en col • Une et Deux colonnes 100% 25 % + 75 % Cliquer sur l'élément de présentation et rester cliqué. Faire un glisser -déposer à l'endroit cible (matérialisé en jaune) Puis relacher. 33 % + 67 % 50 % + 50 % 67 % + 33 % 75 % + 25 % 33 % + 67 % 33 % + 34 % + 33 % 25 % + 50 % + 25 % MÉTÉO 4 x 25 % 5 x 20 % Fixe\_Droite 1934 Création de Cérélys ACTUALITÉS Grid widgets POMME DE TERRE Ou, mod modèle 1946 Construction du site de Mennecy Comme dans le modèle Settings... ANNONCES

11/15

Une fois un layout déposé, vous pouvez modifier ses paramètres en cliquant sur « Éditer ».

| C B Published on May 7, 2019                                                                   | Historique Aperçu                                                                              | Publier Enregistrer comme brouillon                                     |
|------------------------------------------------------------------------------------------------|------------------------------------------------------------------------------------------------|-------------------------------------------------------------------------|
|                                                                                                |                                                                                                | Contenu Présentation                                                    |
|                                                                                                | Extranet identifiant norvoen@anal Mot de passe                                                 | Mot de passe oublié ?<br>Faites glisser les éléments de<br>présentation |
| ©Cérélys                                                                                       | Entreprise 1 Nucleanary 1 No Englander 1 England                                               | Une et Deux colonnes                                                    |
|                                                                                                |                                                                                                | 100%                                                                    |
|                                                                                                |                                                                                                | 25 % + 75 %                                                             |
| Layout déposé                                                                                  |                                                                                                | 33 % + 67 %                                                             |
| ≡ 33 % + 67 %                                                                                  |                                                                                                | ✓ Éditer Plus -<br>50 % + 50 %                                          |
| Vous souhaitez diviser cette zone en colonnes ?<br>Faites glisser les éléments de mise en page | Vous souhaitez diviser cette zone en colonnes ?<br>Faites glisser les éléments de mise en page | 67 % + 33 %                                                             |
|                                                                                                |                                                                                                | 75 % + 25 %                                                             |
| HISTORIQUE                                                                                     | MÉTÉO                                                                                          | 33 % + 34 % + 33 %                                                      |
|                                                                                                | Mes prévisions pour :                                                                          | 25 % + 50 % + 25 %                                                      |

Pour modifier la dimension de vos colonnes : Pour modifier l'espace entre celles-ci : cliquer sur l'onglet «**Tailles**» :

2025/08/06 13:33

cliquer sur l'onglet «Espaces» :

Last update: 2025/06/23 18:34 wiki:creation\_page https://wiki.website.analys-informatique.com/doku.php?id=wiki:creation\_page

La colonne qui est indiquée en **taille auto** s'adaptera en fonction du pourcentage renseigné dans l'autre colonne. Il est possible de **changer la colonne mise en taille auto** en cliquant sur "Changer la colonne de taille auto".

**Comportement mobile des éléments de présentation** (Responsive design) : Selon le positionnement de vos widgets, en version ordinateur, dans les blocs 50/50 par exemple, l'affichage ne se fera pas dans le même ordre, en version mobile :

- In the state state
  Lynet
  Lynet
  Lynet
  Lynet
  Lynet
  Lynet
  Lynet
  Lynet
  Lynet
  Lynet
  Lynet
  Lynet
  Lynet
  Lynet
  Lynet
  Lynet
  Lynet
  Lynet
  Lynet
  Lynet
  Lynet
  Lynet
  Lynet
  Lynet
  Lynet
  Lynet
  Lynet
  Lynet
  Lynet
  Lynet
  Lynet
  Lynet
  Lynet
  Lynet
  Lynet
  Lynet
  Lynet
  Lynet
  Lynet
  Lynet
  Lynet
  Lynet
  Lynet
  Lynet
  Lynet
  Lynet
  Lynet
  Lynet
  Lynet
  Lynet
  Lynet
  Lynet
  Lynet
  Lynet
  Lynet
  Lynet
  Lynet
  Lynet
  Lynet
  Lynet
  Lynet
  Lynet
  Lynet
  Lynet
  Lynet
  Lynet
  Lynet
  Lynet
  Lynet
  Lynet
  Lynet
  Lynet
  Lynet
  Lynet
  Lynet
  Lynet
  Lynet
  Lynet
  Lynet
  Lynet
  Lynet
  Lynet
  Lynet
  Lynet
  Lynet
  Lynet
  Lynet
  Lynet
  Lynet
  Lynet
  Lynet
  Lynet
  Lynet
  Lynet
  Lynet
  Lynet
  Lynet
  Lynet
  Lynet
  Lynet
  Lynet
  Lynet
  Lynet
  Lynet
  Lynet
  Lynet
  Lynet
  Lynet
  Lynet
  Lynet
  Lynet
  Lynet
  Lynet
  Lynet
  Lynet
  Lynet
  Lynet
  Lynet
  Lynet
  Lynet
  Lynet
  Lynet
  Lynet
  Lynet
  Lynet
  Lynet
  Lynet
  Lynet
  Lynet
  Lynet
  Lynet
  Lynet
  Lynet
  Lynet
  <
- 1er cas : 2 blocs 50/50 contenant chacun 2 widgets côte à côte :

• 2ème cas : 1 bloc 50/50 contenant 2 widgets l'un en dessous de l'autre dans chaque moitié :

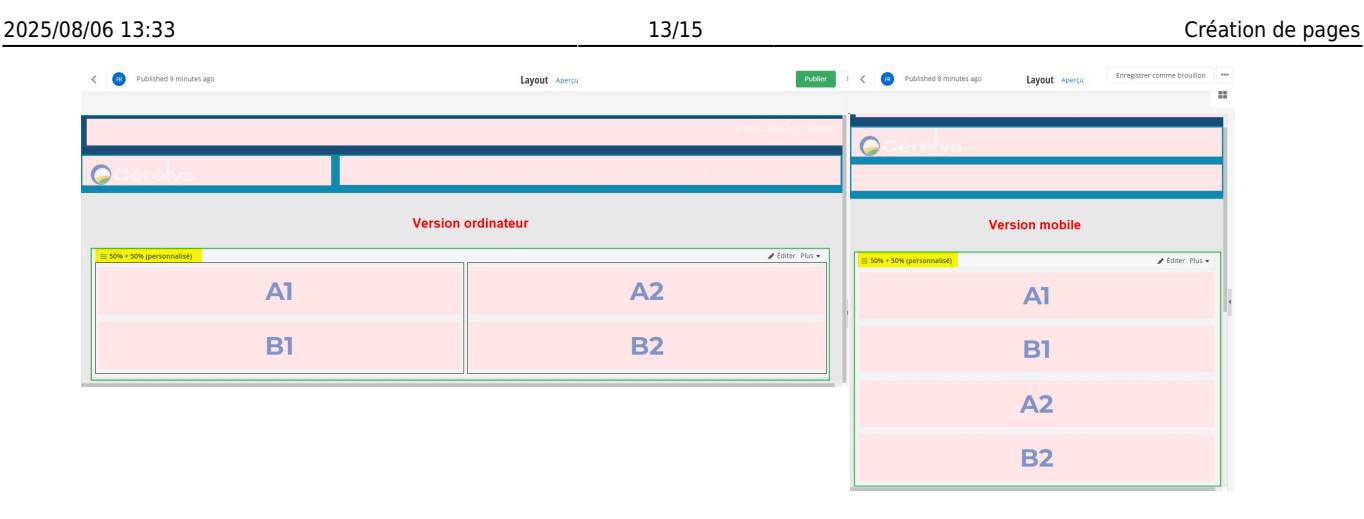

# Historique des révisions

Lorsque vous effectuez différentes actions sur les pages de votre site, ces dernières sont répertoriées dans Sitefinity depuis la création de la page jusqu'à sa dernière modification. Il est donc possible de **retrouver une ancienne version** d'une page si les changements réalisés lors d'une modification ne vous conviennent plus, que cela soit pour la structure de votre page ou bien pour son contenu. Pour accéder à toutes les versions d'une page, cliquez sur « Actions » dans la partie « Pages » puis sur « Historique des révisions ».

| Tableau de bord PAGES Contenu × Conception × Administration × Marketing                                                                                                    | <ul> <li>Gestions des cours v</li> <li>Validation Durabilité</li> </ul> |   |              | Site Live DProgress'Sitefinity                                      |
|----------------------------------------------------------------------------------------------------|-------------------------------------------------------------------------|---|--------------|---------------------------------------------------------------------|
| Pages                                                                                                    |                                                                         | Q |              | Create a page Réorganiser 🝸 🔅                                       |
| PAGE                                                                                                    |                                                                         |   | TRANSLATIONS | CREATED ON/OWNER ACTIONS                                            |
|                                                                                                    |                                                                         |   | FR EN        | Jul 1, 2014 🕑 View 🚥<br>Utilisateur non trouv<br>é                  |
| Group page                                                                                                    |                                                                         |   | FR IN        | EDIT ***<br>Contenu<br>Title & properties                           |
| Historique     Published                                                                                                    |                                                                         |   | <b>(10)</b>  | Annuler la publication<br>Planifier la publication ou dépublication |
| Page test     Unpublished                                                                                                    |                                                                         |   | FR EN        | Créer une page enfant                                               |
| Chiffres clés Published                                                                                                    |                                                                         |   | FR (B)       | Dupliquer ***<br>Send for translation<br>Définir les Autorisations  |
| Organisation     Published                                                                                                    |                                                                         |   | r en         | Partager le lien d'aperçu                                           |
| Nous contacter     Published                                                                                                    |                                                                         |   | FR EN        | Modèle<br>Owner                                                     |
| Comparison     Comparison     C |                                                                         |   |              | Historique des révisions<br>Éléments en liaison avec cet élément 0  |
| Kos Activités     Gruin page                                                                                                    |                                                                         |   | FR (B)       | Supprimer                                                           |

La liste des versions indique qui en est l'auteur et si cette version a été publiée ou non.

| G Ba | Back to Pages Retour à l'onglet PAGES |                                     |                       |                        |       |  |  |  |  |  |
|------|---------------------------------------|-------------------------------------|-----------------------|------------------------|-------|--|--|--|--|--|
| Re   | Revisions History for Historique      |                                     |                       |                        |       |  |  |  |  |  |
|      |                                       |                                     |                       |                        |       |  |  |  |  |  |
| Su   | ipprimer                              |                                     |                       |                        |       |  |  |  |  |  |
| V    | ERSION                                |                                     | DERNIÈRE ÉDITION      | PAR                    | NOTES |  |  |  |  |  |
|      | 9.0<br>Publié                         |                                     | 07 mai, 2019; 05:29   | Amilia LE ROUX         |       |  |  |  |  |  |
|      | 8.0<br>Déjà publiée                   | Cliquer sur le numéro de la version | 07 mai, 2019; 05:28   | Amélie LE ROUX         |       |  |  |  |  |  |
|      | 7.0<br>Dejá publiée                   | pour l'ouvrir et la visualiser      | 07 mai, 2019; 05:27   |                        |       |  |  |  |  |  |
|      | 6.0<br>Déjà publiée                   |                                     | 27 oct., 2015; 06:46  | Emmanuel Landreau      |       |  |  |  |  |  |
|      | 5.0<br>Déjà publiée                   |                                     | 14 oct., 2015; 06:48  | Utilisateur non trouvé |       |  |  |  |  |  |
|      | 4.0<br>Déjà publiée                   |                                     | 21 mai, 2015; 12:00   | Utilisateur non trouvé |       |  |  |  |  |  |
|      | 3.0<br>Déjà publiée                   |                                     | 08 sept., 2014; 05:06 | Utilisateur non trouvé |       |  |  |  |  |  |
|      | 2.0<br>Déjà publiée                   |                                     | 08 juil., 2014; 12:46 | Utilisateur non trouvé |       |  |  |  |  |  |
|      | 1.0<br>Déjà publiée                   |                                     | 01 juil., 2014; 05:22 | Utilisateur non trouvé |       |  |  |  |  |  |
|      | <mark>0.1</mark><br>Brouillon initia  | I                                   | 01 juil., 2014; 05:17 | Utilisateur non trouvé |       |  |  |  |  |  |

Cliquer sur le **numéro de la version pour la visualiser** puis sur *revenir à cette version* pour la **restaurer** avant de la republier.

| Retour à l'historique de révision     Revenir à cette version     Ou Suppr | mer cette version de l'historique                                                                                                    |      | Version 7.0 of Historique (Déjá publiée) | Permet de passer au version Andenne version Nouv<br>antérieures et postérieures                     | crire une note    |
|----------------------------------------------------------------------------|----------------------------------------------------------------------------------------------------|------|------------------------------------------|----------------------------------------------------------------------------------------------------|-------------------|
|                                                                            |                                                                                                    |      | Extranet Identifiant                     | n.orvoen@anal Mot de passe Rester connecté 🕢 Mot d                                                  | de passe oublié ? |
| 🥃 Cérélys                                                                  |                                                                                                    |      | Accueil   Entreprise                     | Nos Activitės   Nos Engagements   Emploi   N                                                        | ous Situer        |
| HIST<br>Restaure cette version<br>afin de la republier                     | ISTORIQUE                                                                                                    |      |                                          | MÉTÉO<br>Mes prévisions pour :<br><u>Changer de commune</u><br>Exemption Servisions acritociles     |                   |
|                                                                            | Création de Cérélys                                                                                                    | 1934 |                                          |                                                                                                    |                   |
|                                                                            | Lorem ipsum dolor sit amet, consectetur<br>adipisking elit. lusto, optio, dolorum provident<br>rerum aut hic quasi placeat iure tempora<br>laudantium ipsa ad debitis unde? Iste<br>voluptatibus minus veritatis qui ut. |      |                                          | COURS DU BLÉ<br>Le biu un marche trategique de plus en plus soumis à la<br>ver :valatilité des prix |                   |

From: https://wiki.website.analys-informatique.com/ - Analys Website Wiki

Permanent link: https://wiki.website.analys-informatique.com/doku.php?id=wiki:creation\_page

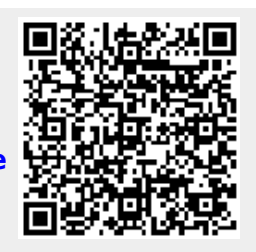

Last update: 2025/06/23 18:34